# GET STARTED WITH

Bacon, Egg and Chease

while on a butrened b

4

0 6.00

Heniphica. 10. Darcun anul Chierletar CS

ADD TO ORDER

CUSTOMIZE ITI

#### LIMIT CONTACT BY MOBILE ORDERING AND CHECKOUT

## ACCESS CODE: ESPN401

### <u>Or via the web</u>

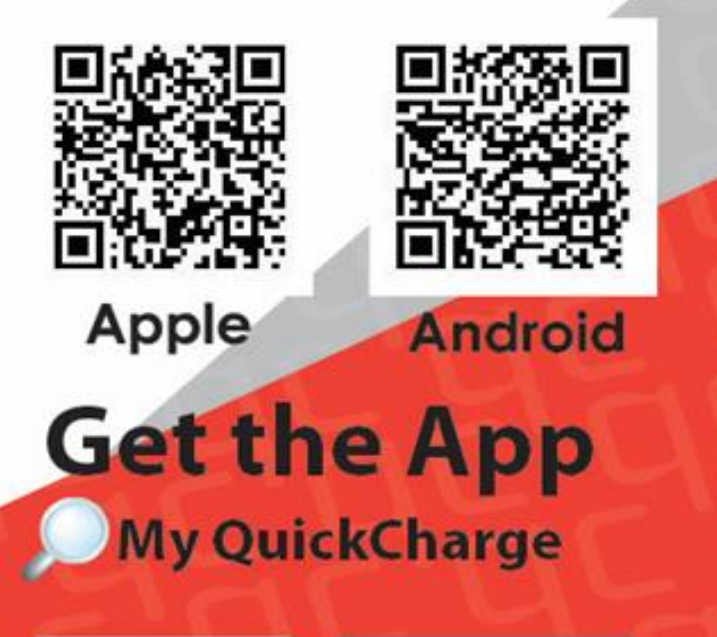

Google Play

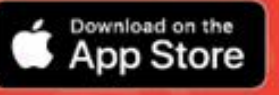

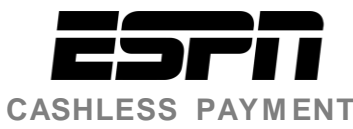

#### Getting Started with My Quickcharge

- 1. To download the My Quickcharge mobile app, click on <u>Android</u> or <u>Apple</u> or search for "My Quickcharge" in the Google Play Store or Apple App Store. When opening the app the first time, enter the Access Code ESPN401 when prompted. If you prefer to access My Quickcharge via the web, https://useast8525.mmhcloud.com/myqc
- 2. To begin, you will view a brief tour of the features of My Quickcharge. Swipe or use the arrow buttons to scroll through the tour, and click **Get Started** when you are ready to continue. After following the tour, you will see the login screen. Click **Create Account**.
- 3. Fill in the required information to set up your account. Click **Create Account**. You will see confirmation that your account has been created and an email sent to the address you provided.
- 4. From your email account, open the email. Click on the Verify Account button to confirm your account.
- 5. When prompted, create your password. Enter the password a second time to confirm and click Create Account.
- 6. Next, the login screen will be presented and you can begin to use My Quickcharge. Use the email address you entered and the password you created.
- 7. To link a credit card to your account, select **Payment Method** from the main menu. Click **Add Payment Method** to add your credit or debit card to the system. Enter the required information and click **Submit**.

| My Quickcharge                                                   | Create Account           |                     |
|------------------------------------------------------------------|--------------------------|---------------------|
|                                                                  |                          | Myquickchar         |
|                                                                  | First Name * Initial *   |                     |
|                                                                  | First Name MI            | Payment Information |
|                                                                  | Last Name *              | Name on Card        |
|                                                                  | Last Name                | Enter name on card  |
| Enter Access Code:                                               | Email *                  |                     |
| To connect to your Quickcharge<br>account, enter the access code | Email                    | Account Number      |
| provided by your organization.                                   | Confirm Email *          |                     |
| Access Code                                                      | Confirm Email            | Expiration          |
| SAVE CODE                                                        | Badge # *                | MM YYYY             |
|                                                                  | Badge Number             |                     |
|                                                                  | Account Type: Prepay     |                     |
|                                                                  | CANCEL CREATE<br>ACCOUNT | Cancel Subm         |
|                                                                  |                          | Checkout            |
|                                                                  |                          |                     |
|                                                                  |                          |                     |

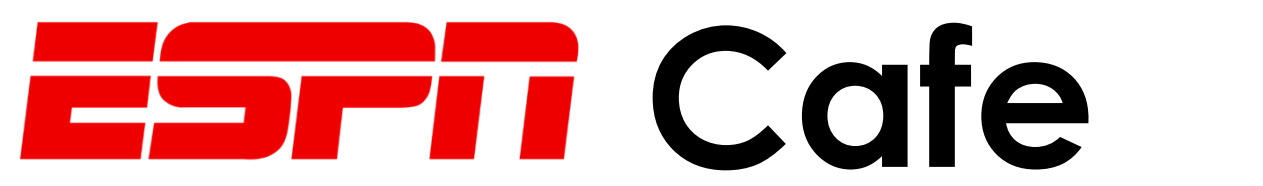

# NEW way to order Starting June 8<sup>th</sup>

To download the My Quickcharge mobile app go to your phones mobile app store and search for "My Quickcharge". When opening the app the first time, enter the Access Code **ESPN401** when prompted.

> If you prefer to access My Quickcharge via the web, https://useast8525.mmhcloud.com/myqc

For issues or questions on setting up or using the app please see a FLIK employee at the back side of the pizza station in the café.

| My Quickcharge                 | Create Account           | 1:54 ₩ # 94%<br>1:54 • • • • • • • • • • • • • • • • • • • |
|--------------------------------|--------------------------|------------------------------------------------------------|
|                                |                          | My <mark>quick</mark> charge®                              |
|                                | First Name * Initial *   | Payment Information                                        |
|                                | Last Name *              | Name on Card                                               |
|                                | Last Name                | Enter name on card                                         |
| Enter Access Code:             | Email *                  |                                                            |
| To connect to your Quickcharge | Email                    | Account Number                                             |
| provided by your organization. | Confirm Email *          | Enter card number                                          |
| Access Code                    | Confirm Email            | Expiration                                                 |
| SAVE CODE                      | Badge # *                | MM YYYY                                                    |
| SAVE CODE                      | Badge Number             |                                                            |
|                                | Account Type: Prepay     |                                                            |
|                                | CANCEL CREATE<br>ACCOUNT | Cancel Submit                                              |
|                                |                          | Checkout                                                   |
|                                |                          |                                                            |
|                                |                          |                                                            |

Food by FLIK